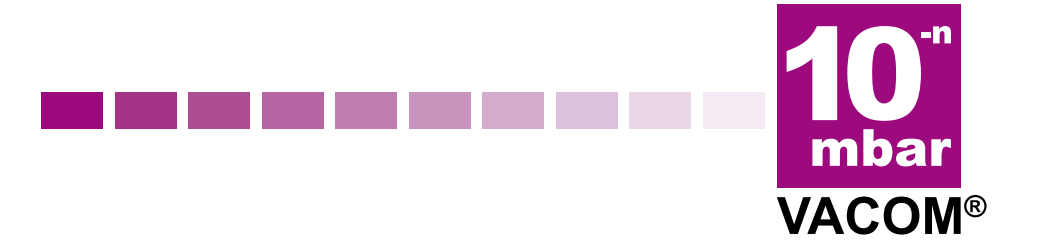

# Dokumentation

VACOM<sup>®</sup> Trackingportal

NICHTS ist unerreichbar.

# 1 Erstanmeldung im Trackingportal

Ihnen wurde von Ihrem Ansprechpartner der Firma VACOM Vakuum Komponenten & Messtechnik GmbH ein Account im Trackingportal erstellt. Darauffolgend wird Ihnen eine E-Mail zugesendet, mit der Bitte Ihre E-Mail Adresse zu bestätigen:

| VACOM Tracking Portal                                                                                                    |
|----------------------------------------------------------------------------------------------------|
| Hi <b>rm_M.Mustermann</b> ,<br>Ihr VACOM Tracking Portal Account wurde erstellt. Bestätigen Sie ihre Email-<br>Adresse damit Ihre Anmeldung freigeschalten wird. |
| Email-Adresse bestätigen                                                                                                    |
| VACOM Vakuum Kampapantan 8 Masstachnik GmbH                                                                                                    |
| VACOW Vakuum Komponenten & Messtechnik GmbH                                                                                                    |

Dieser Link ist nur 24 Stunden gültig.

Als nächstes bitten wir Sie, die Nutzungsbedingungen gründlich zu lesen...

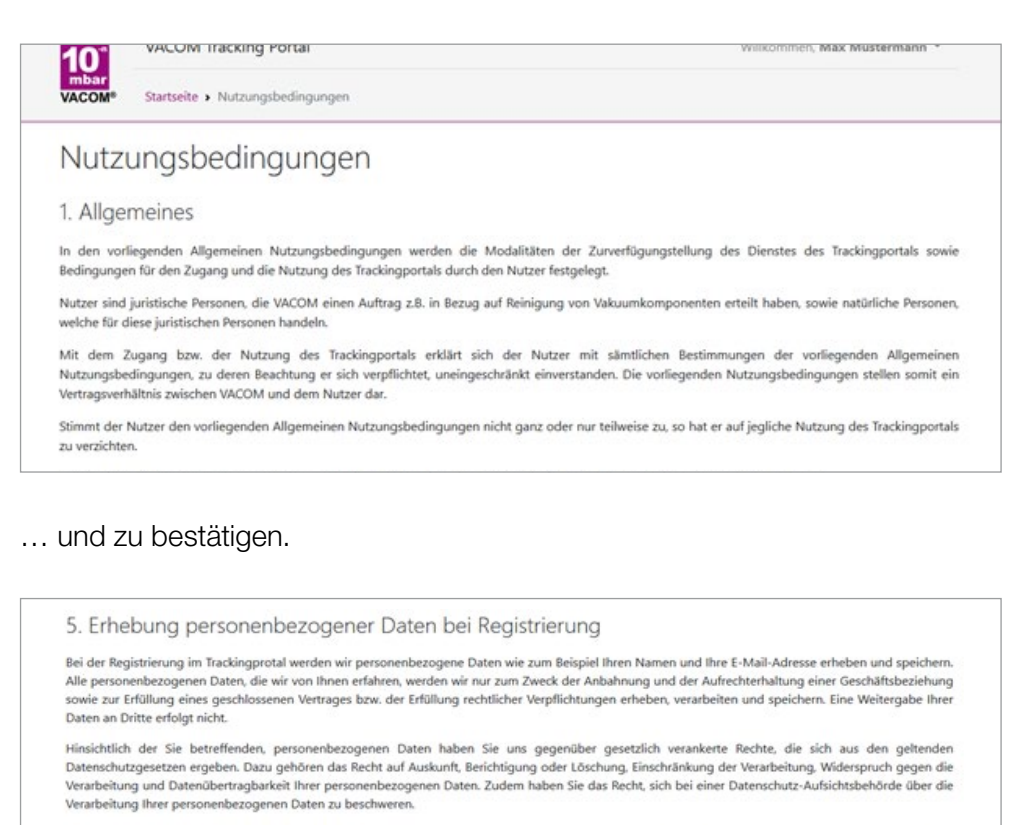

Auf Anfrage können wir Ihnen mitteilen, ob und welche personenbezogenen Daten über Sie gespeichert sind. Sie können der weiteren Nutzung Ihrer personenbezogenen Daten widersprechen oder deren Nutzung einschränken. Bei Ausübung eines solchen Widerspruchs bitten wir um Darlegung der Gründe, weshalb wir Ihre personenbezogenen Daten nicht wie von uns durchgeführt verarbeiten sollten. Im Falle Ihres begründeten Widerspruchs prüfen wir die Sachlage und werden entweder die Datenverarbeitung einstellen bzw. anpassen oder Ihnen unsere zwingenden schutzwürdigen Gründe aufzeigen, aufgrund derer wir die Verarbeitung fortführen. Ihr Anliegen richten Sie bitte schriftlich oder per Email an unseren betrieblichen Datenschutzbeaultragten, E-Mail: Datenschutz@vacom.de.

✓ Akzeptieren

© 2019 VACOM Vakuum Komponenten & Messtechnik GmbH Nutzunachedingungen L 🖬 Impressum

# 2 First Login

Sie werden aufgefordert Ihr vorübergehendes Passwort einzutragen und ein neues Passwort zu erstellen.

| Altes Passwort                               |          | Achtung<br>X Verwenden Sie mindestents 8 Zeichen                                                                            |
|----------------------------------------------|----------|----------------------------------------------------------------------------------------------------|
| Altes Passwort                               |          | X Verwenden Sie Groß- und Kleinbuchstaben.                                                                                  |
| Neues Passwort                               |          | <ul> <li>X Verwenden Sie auch Ziffern und Sonderzeichen (!§\$%8c+=#).</li> <li>Verwenden Sie ein neues Passwort.</li> </ul> |
| Neues Passwort                               | Anzeigen | Hinweis                                                                                                    |
| Passwortstärke:<br>Neues Passwort bestätigen |          | Da Sie sich gerade zum ersten mal anmelden müssen Sie Ihr Passwor<br>ändern. Anschließend können Sie sich normal einloggen. |
| Neues Passwort wiederholen                   | ×        |                                                                                                    |

Bitte beachten Sie die Vorgaben auf der rechten Seite, um ein sicheres Passwort zu generieren.

|                           |            | Achtung                                                                                                    |
|---------------------------|------------|----------------------------------------------------------------------------------------------------|
| Altes Passwort            |            | × Verwenden Sie mindestents 8 Zeichen.                                                                                           |
| •••••                     |            | <ul> <li>Verwenden Sie Gro ß- und Kleinbuchstaben.</li> </ul>                                                                    |
| Neues Passwort            |            | <ul> <li>✓ Verwenden Sie auch Zitfern und Sonderzeichen (!§\$%&amp;+=#).</li> <li>↓ Verwenden Sie ein neues Passwort.</li> </ul> |
| •••••                     | 🗆 Anzeigen | Hinweis                                                                                                    |
| Passwortstärke: Schlecht  |            | Da Sie sich gerade zum ersten mal anmelden müssen Sie Ihr Passwort<br>ändern. Anschließend können Sie sich normal einloggen.     |
| Neues Passwort bestatigen |            |                                                                                                    |

Die Passwortstärke wird Ihnen unterhalb des Eingabefeldes angezeigt und dient zur Orientierung. Wenn Sie alle Felder ausgefüllt haben gelangen Sie auf die Startseite des Trackingportals.

# 3 Startseite

Jede weitere Anmeldung erfolgt über die Homepage https://tracking.vacom.de/

| 10"            | VACOM Tracking Portal                          | ⊠ Kontaktieren Sie uns! | Anmelden |
|----------------|------------------------------------------------|-------------------------|----------|
| mbar<br>VACOM® | Startseite                                     |                         |          |
|                |                                                |                         |          |
|                |                                                |                         |          |
|                |                                                |                         |          |
| VA             | COM Tracking Porta                             |                         |          |
| Melden         | Sich an um den Status Ihrer Aufträge zu sehen. |                         |          |
|                |                                                |                         |          |
| Anme           | den                                            |                         |          |
|                |                                                |                         |          |
| •              |                                                |                         |          |
| Ar             | nmelden                                        |                         |          |
|                |                                                |                         |          |
|                |                                                |                         |          |
| Für            | Kunden                                         |                         |          |
| Benu           | ıtzername                                      |                         |          |
| Ве             | nutzername                                     |                         |          |
| Pass           | wort                                           |                         |          |
| Pa             | sswort                                         |                         |          |
|                |                                                |                         |          |
| An             | melden Abbrechen Pas                           | swort vergessen?        |          |

Auf Ihrer Startseite wird Ihnen angezeigt, wie viele Benutzer und Debitoren Ihrem Account zugeordnet sind.

| 10"            | VACOM Tracking Portal     |                                                 | Einstellungen 👻 Willkommen, Max Mustermann 👻 |
|----------------|---------------------------|-------------------------------------------------|----------------------------------------------|
| mbar<br>VACOM® | Rainbow Mechanics Ltd     |                                                 |                                              |
| Detai          | S                         |                                                 |                                              |
| Benutze        | r 1<br>Benutzer erstellen | Debitoren 1<br>Debitorgruppen 1 🕑 Neue Debitorg | gruppe erstellen                             |
| Name           | Rainbow Mechanics Ltd     |                                                 |                                              |

## 4 Debitoren

Unter "Debitoren" sehen Sie, welche Firmen Ihrer Organisation zugeordnet sind und deren Debitorennummer in der Firma VACOM Vakuum Komponenten & Messtechnik GmbH.

| 10"            | VACOM Tracking Portal             | Auftragsdaten Einstellungen 👻 W | Allkommen, Max Mustermann * 🔘 |
|----------------|-----------------------------------|---------------------------------|-------------------------------|
| mbar<br>VACOM® | Rainbow Mechanics Ltd > Debitoren |                                 |                               |
| Debi           | toren                             | Su                              | chen Q Suchen                 |
| + Name         |                                   | Debitorennummer                 |                               |
| Rainbow I      | Mechanics GmbH                    | 54212                           |                               |
| Einträge 1 b   | is 1 von insgesamt 1              |                                 | Elemente pro Seite * 1        |

# 5 Benutzer

| 10"            | VACOM Tracking Portal                           | Auftragsdaten Einstellungen | <ul> <li>Willkommen, Max</li> </ul> | Mustermann * 🔘     |
|----------------|-------------------------------------------------|-----------------------------|-------------------------------------|--------------------|
| mbar<br>VACOM® | Rainbow Mechanics Ltd > Benutzer                |                             |                                     |                    |
| Benu           | tzer                                            | + Neuen Benutzer erstellen  | Suchen                              | Q, Suchen          |
| + Benutze      | ername                                          |                             | * Aktiviert                         | Aktionen           |
| rm_M.Mu        | stermann (Max Mustermann) Das bist du Verwalter |                             | ✓ Ja                                |                    |
| Einträge 1 b   | is 1 von insgesamt 1                            |                             | Eleme                               | ente pro Seite 🝷 🚺 |

#### 5.1 Neuen Benutzer erstellen

Unter "Benutzer" auf "Neuen Benutzer erstellen" klicken:

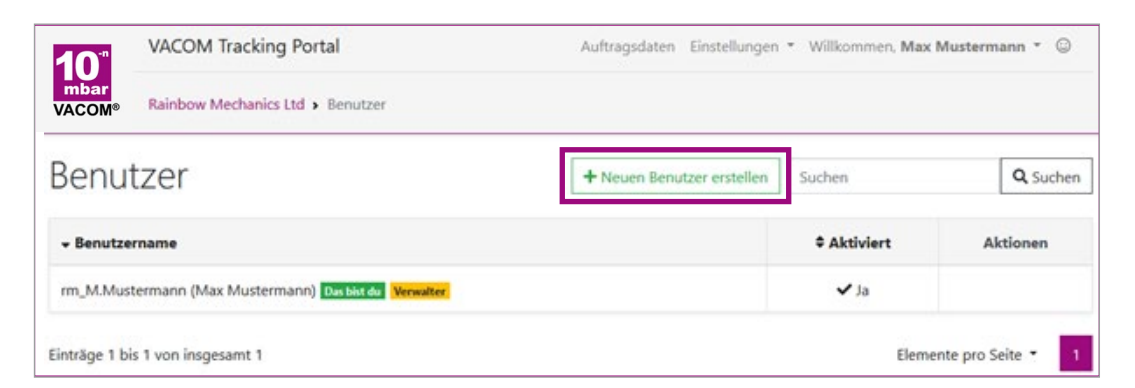

Alle vorgegebenen Felder ausfüllen.

#### Achtung:

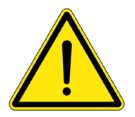

Wird der Benutzername schon im System verwendet, kann dieser nicht noch einmal vergeben werden.

Um dies zu umgehen, kann ein Präfix der eigenen Organisation verwendet werden.

Im Beispiel unten "rm" für "Rainbow Mechanics".

| 10" VACOM Trackin                           | ng Portal                                                               | Auftragsdaten                          | Einstellungen *  | Willkommen, Max Mu | ustermann * 😳      |
|---------------------------------------------|-------------------------------------------------------------------------|----------------------------------------|------------------|--------------------|--------------------|
| mbar<br>VACOM <sup>®</sup> Rainbow Mechanie | cs Ltd > Benutzer > Benutzer erstellen                                  |                                        |                  |                    |                    |
| Benutzer erste                              | ellen                                                                   |                                        |                  |                    |                    |
| Organisation                                | Rainbow Mechanics Ltd                                                   |                                        |                  |                    |                    |
| Benutzername                                | rm_T.Mustermann                                                         |                                        |                  |                    |                    |
| Name                                        | Tina Mustermann                                                         |                                        |                  |                    |                    |
| Email                                       | Lmustermann@rainbow.de                                                  |                                        |                  |                    |                    |
| Passwort                                    | Passwortstärke: Stark<br>Verwenden Sie mindest<br>Verwenden Sie Groß- u | tens 8 Zeichen.<br>nd Kleinbuchstaben. |                  |                    | Anzeigen           |
| Passwort bestätigen                         | ✓ Verwenden Sie auch Zif                                                | ffern und Sonderzeiche                 | en (!§\$%8c+=#). |                    |                    |
|                                             | L                                                                       |                                        |                  |                    | Benutzer erstellen |

Bitte klicken Sie auf "Benutzer erstellen".

#### Benutzer

| 10" VACOM                | Tracking Portal                           | Auftragsdaten Einstellungen * Willkommen, Max Mustermann * 🔅 |
|--------------------------|-------------------------------------------|--------------------------------------------------------------|
| mbar<br>VACOM® Rainbow ! | Mechanics Ltd > Benutzer > Tina Musterman | n                                                            |
| Der Benutzer wurde ei    | rstellt.                                  | *                                                            |
| Details                  |                                           | 🖾 Bearbeiten 📃 — Lösche                                      |
| Benutzername             | rm_T.Mustermann                           |                                                              |
| Name                     | Tina Mustermann                           |                                                              |
| Email                    | t.mustermann@rainbow.de                   |                                                              |
| Rolle                    | Benutzer                                  |                                                              |
| Organisation             | Rainbow Mechanics Ltd                     |                                                              |
| Aktiviert                | ✓ Ja                                      |                                                              |
| Email-Adresse verifiz    | lert X Nein                               |                                                              |
| Letzte Passwortände      | rung Nie                                  |                                                              |
| Letzte Anmeldung         | Nie                                       |                                                              |
| Debitorgruppen 🧕         |                                           | Ø Zuweisen                                                   |
| Keine Debitorgruppen     | zugewiesen                                |                                                              |
| Debitoren 🖸              |                                           | P Tourisan                                                   |

Nun wurde der Neue Benutzer erstellt.

Hat dieser seine E-Mail verifiziert und ein Passwort erstellt, so sind alle Felder in der Detailansicht gefüllt:

#### **Benutzer**

| VACOM Tracking P                     | ortal                             | Auftragsdaten          | Einstellungen 🔹 | Willkommen, Ma | K Mustermann * 😳 |
|--------------------------------------|-----------------------------------|------------------------|-----------------|----------------|------------------|
| Mbar<br>VACOM® Rainbow Mechanics Ltd | I > Benutzer > Max Mustermann     |                        |                 |                |                  |
| Details                              |                                   |                        |                 |                |                  |
| Benutzername                         | rm_M.Mustermann                   |                        |                 |                |                  |
| Name                                 | Max Mustermann                    |                        |                 |                |                  |
| Email                                | @vacom.de                         |                        |                 |                |                  |
| Rolle                                | Das bist du Verwalter             |                        |                 |                |                  |
| Organisation 2                       | Rainbow Mechanics Ltd             |                        |                 |                |                  |
| Aktiviert                            | ✓ Ja                              |                        |                 |                |                  |
| Email-Adresse verifiziert            | ✓ Ja                              |                        |                 |                |                  |
| Letzte Passwortänderung 3            | Dienstag, 22. Januar 2019 10:25:0 | 08 (90 Tage verbleiben | d)              |                |                  |
| Letzte Anmeldung                     | Dienstag, 22. Januar 2019 10:25:2 | 26                     |                 |                |                  |
| Debitorgruppen 0                     |                                   |                        |                 |                | 8 Zuweisen       |
| Keine Debitorgruppen zugewiesen      |                                   |                        |                 |                |                  |
| Debitoren 🛛 4                        |                                   |                        |                 |                | 8 Zuweisen       |
| Keine Debitoren zugewiesen           |                                   |                        |                 |                |                  |

#### 1. Rolle:

Verwalter = "Supervisor"; sind für Ihre Nutzer verantwortlich

- besitzen die Berechtigung weitere Benutzer anzulegen
- scheidet ein Kollege aus, so muss dieser Benutzer vom Supervisor gelöscht werden

Benutzer = "User", besitzen grundsätzlich die Rechte, sich die Trackingdaten ansehen zu können

#### 2. Organisation:

Jeder Benutzer ist einer Organisation zugeordnet

#### 3. Passwortänderung:

Ihr Passwort ist 90 Tage gültig und muss in diesem Intervall erneuert werden

#### 4. Debitoren:

Wird ein neuer Benutzer angelegt, so muss diesem mindestens ein Debitor zugeordnet werden, um Trackingdaten einsehen zu können.

#### 5.2 Als Supervisor einem Benutzer einen Debitor zuordnen

| 10"            | VACOM Tracking Po       | rtal                               | Auftragsdaten         | Einstellungen • | Willkommen, Max N | lustermann * 🔘 |
|----------------|-------------------------|------------------------------------|-----------------------|-----------------|-------------------|----------------|
| mbar<br>VACOM® | Rainbow Mechanics Ltd   | Benutzer > Max Mustermann          |                       |                 |                   |                |
| Detai          | ls                      |                                    |                       |                 |                   |                |
| Benutzer       | name                    | rm_M.Mustermann                    |                       |                 |                   |                |
| Name           |                         | Max Mustermann                     |                       |                 |                   |                |
| Email          |                         | @vacom.de                          |                       |                 |                   |                |
| Rolle          |                         | Das bist du Verwalter              |                       |                 |                   |                |
| Organisa       | tion                    | Rainbow Mechanics Ltd              |                       |                 |                   |                |
| Aktiviert      |                         | ✔ Ja                               |                       |                 |                   |                |
| Email-Ad       | lresse verifiziert      | ✓ Ja                               |                       |                 |                   |                |
| Letzte Pa      | sswortänderung          | Dienstag, 22. Januar 2019 10:25:08 | 3 (90 Tage verbleiben | d)              |                   |                |
| Letzte An      | nmeldung                | Dienstag, 22. Januar 2019 10:25:26 | 5                     |                 |                   |                |
| Debitorg       | ruppen 👩                |                                    |                       |                 |                   | 8 Zuweisen     |
| Keine Det      | bitorgruppen zugewiesen |                                    | Debitor               | zuweisen        |                   |                |
| Debitore       | n 0                     |                                    |                       |                 |                   | 8 Zuweisen     |
| Keine Det      | bitoren zugewiesen      |                                    |                       |                 |                   |                |

| 10"           | VACO           | OM Tracking Portal                |                          | Auftragsdaten                    | Einstellungen * Willkom           | men, Max Mustermann * (            |
|---------------|----------------|-----------------------------------|--------------------------|----------------------------------|-----------------------------------|------------------------------------|
| mbar<br>ACOM® | Rainbe         | ow Mechanics Ltd > Benutze        | r 🔸 Max Musterma         | nn > Debitoren zuweisen          |                                   |                                    |
| Deb           | itore          | n zuweisen                        |                          |                                  |                                   |                                    |
| Verfü         | gbare Ele      | mente (1)                         |                          |                                  | Ausgewählte Elemen                | te (0)                             |
| •             | Suchen         |                                   | ×                        | < .                              | Suchen                            | ×                                  |
|               | 54212          | Rainbow Mechanics Gmbl            | 4                        | >                                | Keine Elemente ausgewä            | ihlt.                              |
|               |                |                                   |                          |                                  |                                   | Speichern                          |
|               |                |                                   |                          |                                  |                                   |                                    |
| Informa       | tion:          |                                   |                          |                                  |                                   |                                    |
| Auf diese     | er Seite könne | n Sie Debitoren dem Nutzer Rainb  | ow Mechanics Ltd zuwe    | isen, indem Sie diese unter "Ver | fügbare Elemente" auswählen, dur  | ch Klick auf den Pfeil Richtung    |
| "Ausgew       | ahlte Element  | e" verschieben und dann auf "Spei | thern" drücken. Gleichze | sitig können Sie Debitoren entfe | rnen, indem Sie diese unter "Ausg | ewählte Elemente" auswählen, durch |
| NICK BUT      | datus distant  | lang veriogoare Elemente, verscr  | reben und dann auf 'sp   | reichern arucken. Dürch die 20   | or unung von Deukoren ist Kalnbo  | w mechanics coulin der Lage die    |

#### Benutzer

| 10"                   | VACO                    | DM Tracking Portal                     |                             | Auftragsdaten             | Einstellunge   | m *     | Willkomme       | n, Max M    | Musterma       | nn *    | 0   |
|-----------------------|-------------------------|----------------------------------------|-----------------------------|---------------------------|----------------|---------|-----------------|-------------|----------------|---------|-----|
| mbar<br>VACOM®        | Rainb                   | ow Mechanics Ltd + Benutzer +          | Max Mustermann 🕨            | Debitoren zuweisen        |                |         |                 |             |                |         |     |
| Deb                   | itore                   | n zuweisen                             |                             |                           |                |         |                 |             |                |         |     |
| Verfü                 | gbare Ele               | mente (1)                              |                             |                           | Ausgewä        | ihlte   | Elemente        | (0)         |                |         |     |
| O                     | Suchen                  |                                        | ×                           | <                         | O SL           | chen    |                 |             |                |         | ×   |
| 0                     | 54212                   | Rainbow Mechanics GmbH                 | 2                           | ×.                        | Keine Ele      | mente   | ausgewählt      | L           |                |         |     |
|                       |                         |                                        |                             |                           |                |         |                 |             | Sp             | eiche   | m   |
|                       |                         |                                        |                             |                           |                |         |                 |             |                |         |     |
| Informat<br>Auf diese | tion:<br>er Seite könne | n Sie Debitoren dem Nutzer Rainbow M   | lechanics Ltd zuweisen, inc | dem Sie diese unter "Verf | ügbare Elemen  | te" aus | wählen, durch i | Klick auf d | en Pfeil Richt | ung     |     |
| *Ausgew               | ählte Element           | e" verschieben und dann auf "Speichern | drücken. Gleichzeitig kön   | nen Sie Debitoren entfer  | nen, indem Sie | diese u | nter "Ausgewä   | ihite Eleme | ente" auswäh   | len, du | rch |
| Tracking              | daten dieser l          | Debitoren einzusehen.                  | n und dann auf "Speichern   | Grucken, Durch die Zuo    | raning von De  | onoren  | ISL NathOOW N   | rechamics ( | Loa m Ger La   | ge die  |     |

#### 1. Gewünschten Debitor wählen

# 2. Mit Hilfe des Pfeils von "Verfügbare Elementen" zu "Ausgewählte Elemente" verschieben

| 0"            | VACOM Tracking Portal                      |                              | Auftragsdaten                  | Einstell     | ungen 👻       | Willkommen, Max Musterman                 | n = 6    |
|---------------|--------------------------------------------|------------------------------|--------------------------------|--------------|---------------|-------------------------------------------|----------|
| mbar<br>ACOM® | Rainbow Mechanics Ltd > Ben                | utzer 🔸 Max Musterma         | nn › Debitoren zuweiser        | 'n           |               |                                           |          |
| Deb           | itoren zuweiser                            | 1                            |                                |              |               |                                           |          |
| Verfüg        | gbare Elemente (0)                         |                              |                                | Ausg         | ewählte B     | Elemente (1)                              |          |
| •             | Suchen                                     | ×                            |                                | •            | Suchen        |                                           | ×        |
| Keine         | Elemente vorhanden.                        |                              | 3                              |              | 54212         | Rainbow Mechanics GmbH                    |          |
|               |                                            |                              |                                |              |               | Spe                                       | ichern   |
|               |                                            |                              |                                |              |               |                                           |          |
| Informat      | tion:                                      |                              |                                |              |               |                                           |          |
| Auf diese     | er Seite können Sie Debitoren dem Nutzer F | ainbow Mechanics Ltd zuwe    | isen, indem Sie diese unter "W | erfügbare El | emente" ausv  | vählen, durch Klick auf den Pfeil Richtur | ng       |
| *Ausgew       | ählte Elemente" verschieben und dann auf ' | Speichern" drücken. Gleichze | itig können Sie Debitoren entf | ernen, inder | m Sie diese u | nter "Ausgewählte Elemente" auswähle      | n, durch |
| Klick auf     | den Pfeil Richtung "Verfügbare Elemente" v | erschieben und dann auf "Sp  | eichern" drücken. Durch die Z  | uordnung vo  | on Debitoren  | ist Rainbow Mechanics Ltd in der Lage     | die      |
| Trackingo     | daten dieser Debitoren einzusehen.         |                              |                                |              |               |                                           |          |

#### Nun steht der gewünschte Debitor in der Detailansicht des Benutzers:

| Debitoren 1            | 8 Zuweisen |
|------------------------|------------|
| Rainbow Mechanics GmbH | Entziehen  |

#### 6 Auftragsdaten

Über die "Auftragsdaten" gelangen Sie zu der Übersicht Ihrer Bestellungen. Ihnen werden folgende Informationen angezeigt:

- Bestellnummer
- Menge
- Materialnummer
- Voraussichtliches Versanddatum
- FA-Nr.
- Status
- Versandt am

→Die Anzeige erfolgt nur zu den Debitoren, die dem eigenen Benutzer zugeordnet sind.

→Das voraussichtliche Versanddatum entspricht dem bestätigten Datum durch Auftragsbearbeitung.

Die violetten Balken unter den einzelnen Positionen zeigen, neben dem prozentualen Status, den aktuellen Stand dieses Materials an.

|  | →Innerhalb der | Spalten | kann | auf- | und | absteigend | sortiert | werden |
|--|----------------|---------|------|------|-----|------------|----------|--------|
|--|----------------|---------|------|------|-----|------------|----------|--------|

| lter * Export *       |            |          |               | 0                   | Suchen  |           | Q, Suc          |
|-----------------------|------------|----------|---------------|---------------------|---------|-----------|-----------------|
| Kunde                 | Bestell-Nr | \$ Menge | # Material-Nr | 🕶 vsl. Versanddatum | ¢ FA-Nr | \$ Status | Versandt am     |
| ainbow Mechanics GmbH | 5203716971 | 1        | 001234516     | 30.05.2019          | 9071511 | 11%       | Nicht verfügbar |
| ainbow Mechanics GmbH | 5203716977 | 1        | 001234595     | 30.05.2019          | 9071574 | 77%       | Nicht verfügbar |
| ainbow Mechanics GmbH | 5203716977 | 1        | 001234526     | 30.05.2019          | 9071573 | 77%       | Nicht verfügbar |
| ainbow Mechanics GmbH | 5203716977 | 1        | 001234574     | 30.05.2019          | 9071572 | 77%       | Nicht verfügbar |
| ainbow Mechanics GmbH | 5203716977 | 1        | 001234571     | 30.05.2019          | 9071571 | 77%       | Nicht verfügbar |
| ainbow Mechanics GmbH | 5203716976 | 5        | 001234557     | 30.05.2019          | 9071569 | 66%       | Nicht verfügbar |
| ainbow Mechanics GmbH | 5203716976 | 5        | 001234525     | 30.05.2019          | 9071568 | 66%       | Nicht verfügbar |
| ainbow Mechanics GmbH | 5203716976 | 1        | 001234519     | 30.05.2019          | 9071567 | 66%       | Nicht verfügbar |
| ainbow Mechanics GmbH | 5203716977 | 4        | 001234591     | 30.05.2019          | 9071575 | 77%       | Nicht verfügbar |

- 1. Ausgegraute Zeilen wurden abgesagt (Bsp.: "ungereinigt zurück")
- 2. Sie sehen am Ende dieser Seite den "zuletzt aktualisiert Status".
- 3. Elemente pro Seite können gewählt werden

| Rainbow Mechanics GmbH | 5203716976 | 1   | 001234536 | 30.05.2019 | 9071564 | 66% | Nicht verfügbar      |
|------------------------|------------|-----|-----------|------------|---------|-----|----------------------|
| Rainbow Mechanics GmbH | 5203716976 | 1   | 001234571 | 30.05.2019 | 9071563 | 66% | Nicht verfügbar      |
| Rainbow Mechanics GmbH | 5203716976 | 4   | 001234534 | 30.05.2019 | 9071562 | 66% | Nicht verfügbar      |
| Rainbow Mechanics GmbH | 5203716976 | 155 | 001234525 | 30.05.2019 | 9071561 | 66% | Nicht verfügbar      |
| Rainbow Mechanics GmbH | 5203716975 | 8   | 001234531 | 30.05.2019 | 9071559 | 55% | Auftrag ist abgesagt |
| Rainbow Mechanics GmbH | 5203716975 | 9   | 001234538 | 30.05.2019 | 9071558 | 55% | Auftrag ist abgesagt |
| Rainbow Mechanics GmbH | 5203716975 | 140 | 001234542 | 30.05.2019 | 9071557 | 55% | Nicht verfügbar      |
| Rainbow Mechanics GmbH | 5203716976 | 3   | 001234539 | 30.05.2019 | 9071565 | 66% | Nicht verfügbar      |
| Rainbow Mechanics GmbH | 5203716977 | 1   | 001234568 | 30.05.2019 | 9071576 | 77% | Nicht verfügbar      |
| Rainbow Mechanics GmbH | 5203716977 | 7   | 001234561 | 30.05.2019 | 9071577 | 77% | Nicht verfügbar      |

#### 6.1 Suche

Mit Hilfe des Suchfeldes kann bspw. nach einer Bestellnummer gesucht werden.

| ilter 👻 Export 💌                      |             |          |             |                     | 0 16976  |           | Q Suche        |
|---------------------------------------|-------------|----------|-------------|---------------------|----------|-----------|----------------|
| ≑ Kunde                               | Bestell-Nr  | \$ Menge | Material-Nr | 🕶 vsl. Versanddatum | \$ FA-Nr | \$ Status | ≎ Versandt am  |
| Rainbow Mechanics G <mark>m</mark> bH | 52037 16976 | 5        | 001234557   | 30.05.2019          | 9071569  | 66%       | Nicht verfügba |
| Rainbow Mechanics G <mark>m</mark> bH | 52037 16976 | 5        | 001234525   | 30.05.2019          | 9071568  | 66%       | Nicht verfügba |
| Rainbow Mechanics GmbH                | 52037 16976 | 1        | 001234519   | 30.05.2019          | 9071567  | 66%       | Nicht verfügba |
| Rainbow Mechanics GmbH                | 52037 16976 | 4        | 001234546   | 30.05.2019          | 9071566  | 66%       | Nicht verfügba |
| Rainbow Mechanics GmbH                | 52037 16976 | 1        | 001234536   | 30.05.2019          | 9071564  | 66%       | Nicht verfügba |
| Rainbow Mechanics GmbH                | 52037 16976 | 1        | 001234571   | 30.05.2019          | 9071563  | 66%       | Nicht verfügba |
| Rainbow Mechanics GmbH                | 52037 16976 | 4        | 001234534   | 30.05.2019          | 9071562  | 66%       | Nicht verfügba |
| Rainbow Mechanics GmbH                | 52037 16976 | 155      | 001234525   | 30.05.2019          | 9071561  | 66%       | Nicht verfügba |
| Rainbow Mechanics GmbH                | 52037 16976 | 3        | 001234539   | 30.05.2019          | 9071565  | 66%       | Nicht verfügba |

Bei der Suche nach einem Datum für "voraussichtliches Versanddatum" bzw.

"Versandt am" muss das Datum in einem der folgenden Formate angeben werden:

YYYY YYYY-MM YYYY-MM-DD

#### 6.2 Filter - Funktion Auftragsdaten

| VACOM Tr                                 | acking Portal       |            |                    | Auftragsdaten Einstellung | en • Willk  | ommen, Max   | Mustermann * 🔘      |
|------------------------------------------|---------------------|------------|--------------------|---------------------------|-------------|--------------|---------------------|
| mbar<br>ACOM® Auftragsdate               | n                   |            |                    |                           |             |              |                     |
| iter * Export *                          |                     |            |                    |                           | Suchen      |              | Q Suche             |
| C <sup>e</sup> Filter anwenden           | + Filter hinzufügen | Alle Filt  | er entfernen       |                           |             |              |                     |
| Status                                   | ~ ist (             | größer als | ~ 80               |                           |             |              | -                   |
| <ul> <li>Abgesagte Aufträge a</li> </ul> | anzeigen            | Z Laufe    | ende Aufträge anze | igen 🛃                    | Abgeschloss | ene Aufträge | anzeigen            |
| Kunde                                    | ≎ Bestell-Nr        | \$ Menge   | * Material-Nr      | vsl. Versanddatum         | ¢ FA-Nr     | + Status     | Versandt am         |
| ainbow Mechanics GmbH                    | 5203716978          | 105        | 001234593          | 30.05.2019                | 9071589     | 88%          | Auftrag ist abgesag |
| ainbow Mechanics Gmbł                    | H 5203716978        | 7          | 001234519          | 30.05.2019                | 9071588     | 88%          | Nicht verfügbar     |
| ainbow Mechanics Gmbł                    | H 5203716978        | 1          | 001234528          | 30.05.2019                | 9071587     | 88%          | Nicht verfügbar     |
|                                          |                     | 227        | l sousesson        | -                         |             | 10000        |                     |

- 1. Filter öffnen
- 2. Die Haken bei "Abgesagte Aufträge anzeigen"/"Laufende Aufträge anzeigen"/ "Abgeschlossene Aufträge anzeigen" sind standardmäßig gesetzt

→die entsprechenden entfernen

3. Filter anwenden

| VACOM Track                      | ing Portal       |               | 1                  | Auftragsdaten Einstellung | gen * Willk | ommen, <mark>Max</mark> | Mustermann * (    |
|----------------------------------|------------------|---------------|--------------------|---------------------------|-------------|-------------------------|-------------------|
| bar<br>COM® Auftragsdaten        |                  |               |                    |                           |             |                         |                   |
| iter * Export *                  |                  |               |                    |                           | Suchen      |                         | Q Such            |
| C Filter anwenden + F            | ilter hinzufügen | 🖻 Alle        | Filter entfernen   |                           |             |                         |                   |
| Status 2                         | ~ ist            | größer als    | 3 80 4             |                           |             |                         | -                 |
| - Kunde                          | enthäl           |               | hde Aufträge anzei | igen 🔽                    | Abgeschloss | ene Aufträge            | anzeigen          |
| Bestelnummer                     | ist gles         | th<br>Inc. th |                    | -                         |             |                         |                   |
| Materialo amer                   | int Main         | ver als       |                    |                           |             |                         |                   |
| K voraussichtliches Versanddatum | tell ist gro     | lergleich     | Material-Nr        | ¢ vsl. Versanddatum       | ¢ FA-Nr     | - Status                | * Versandt am     |
| Fertigungsauftragsnummer         | ist kleir        | vergleich     |                    |                           |             |                         |                   |
| Bi<br>Versanddatum               | 16978            | 105           | 001234593          | 30.05.2019                | 9071589     | 88%                     | Auftrag ist abges |
| ainbow Mechanics GmbH            | 5203716978       | 7             | 001234519          | 30.05.2019                | 9071588     | 88%                     | Nicht verfügbar   |
| ainbow Mechanics GmbH            | 5203716978       | 1             | 001234528          | 30.05.2019                | 9071587     | 88%                     | Nicht verfügbar   |
| ainhow Mechanics GmbH            | 5203716978       | 1             | 001234582          | 30.05.2019                | 9071586     | 88%                     | Nicht verfügbar   |

- 1. "Filter hinzufügen" klicken
- 2. Verschiedene Attribute können gefiltert werden
- 3. Vergleichsoperatoren wählen
- 4. Prozentangabe, Teil einer Nummer etc. eintragen
- 5. "Filter anwenden" klicken

#### 6.3 Export der Auftragsdaten

Es kann eine Liste der momentanen Auswahl an Daten über "Export" als CSV oder XLSX ausgegeben werden (berücksichtigt die Suche/den Filter).

| 10" VACOM Trac               | king Portal    |        | Auftragsdaten Einstellungen *                                              | Willko | mmen, Max   | Mustermann * ©       |
|------------------------------|----------------|--------|----------------------------------------------------------------------------|--------|-------------|----------------------|
| mbar<br>VACOM® Auftragsdaten |                |        |                                                                            |        |             |                      |
| Filter - Export -            | _              |        | 0 54                                                                       | uchen  |             | Q Suchen             |
| CSV<br>C'til xLSX 2          | ler hinzufügen | größer | Alle Filter entfernen 0<br>als × 80                                        |        |             | -                    |
| Abgesagte Aufträge anz       | eigen          |        | Öffnen von 'export-22.01.2019                                              | × ntfi | ne Aufträge | anzeigen             |
| \$ Kunde                     | Bestell-Nr     | •      | Sie möchten folgende Datei öffnen:                                         | E AI   | + Status    | Versandt am          |
| Rainbow Mechanics GmbH       | 5203716978     | 10     | Vom: http://localhost.5001<br>Wie soll Firefox mit dieser Datei verfahren? |        | 88%         | Auftrag ist abgesagt |
| Rainbow Mechanics GmbH       | 5203716978     | 7      | O Offnen mit Microsoft Excel (Standard) ~<br>3 ® Datei speichern           | • M    | 88%         | Nicht verfügbar      |
| Rainbow Mechanics GmbH       | 5203716978     | 1      | Eür Dateien dieses Typs immer diese Aktion ausführen                       | -      | 88%         | Nicht verfügbar      |
| Rainbow Mechanics GmbH       | 5203716978     | 1      | 4 OK Abbrechen                                                             |        | 88%         | Nicht                |

- 1. Export öffnen
- 2. CSV oder XLSX wählen
- Bei der Ausgabe einer Excel-Datei erscheint das oben abgebildete Fenster;
   "Öffnen mit" oder "Datei speichern" wählen
- 4. Mit "OK" bestätigt

→es öffnet sich eine Excel Tabelle mit allen Daten

#### 6.4 Details eines Auftrags anzeigen

| VACOM Tracking Po                  | ortal Auftragsdaten Einstellungen * Wilkomm | en. Max Mustermann * 🔘     |
|------------------------------------|---------------------------------------------|----------------------------|
| mbar Auftragsdaten > Auftrag       | 5203716977                                  |                            |
| Auftragsdetails                    |                                             | Fragen zu dieser Position? |
| tatus Zuletzt aktualisiert am 21.0 | 1.2019 23:05:18                             |                            |
| Angelegt Wareneing                 | ang Bereit zum Versand                      | Versandt am                |
| 01.05.2019 06.05.201               | 9                                           |                            |
|                                    |                                             |                            |
| Kunde                              | Rainbow Mechanics GmbH                      |                            |
| Ihre Bestellnummer                 | 5203716977                                  |                            |
| Auftragsnummer                     | 0020871297                                  |                            |
| Auftragsmenge                      | 1                                           |                            |
| Auftragsposition                   | 40                                          |                            |
| Endmaterialbezeichnung             | 001234595                                   |                            |
| Voraussichtliches Versanddatum     | 30.05.2019                                  |                            |
| Fertigungsauftrag                  | 9071574                                     |                            |
| Lieferscheinnummer                 | Nicht verfügbar 3                           |                            |
| Frachtführer                       | Nicht verfügbar 4                           |                            |
| Trackingnummer                     | Nicht verfügbar 5                           |                            |

- 1. Zeitpunkt der letzten Datenaktualisierung (2x täglich)
- 2. Statusleiste der Position
- 3./4./5. Sobald das Material ausgeliefert wird, werden diese Zeilen mit Daten gefüllt

→ Nach Filtern auf Zurückpfeil von Browser → nicht auf "Auftragsdaten" sonst ist der Filter wieder gelöscht

Unter dem Button "Fragen zu dieser Position" können Sie sich direkt aus dem Portal an das Key Account Team wenden.

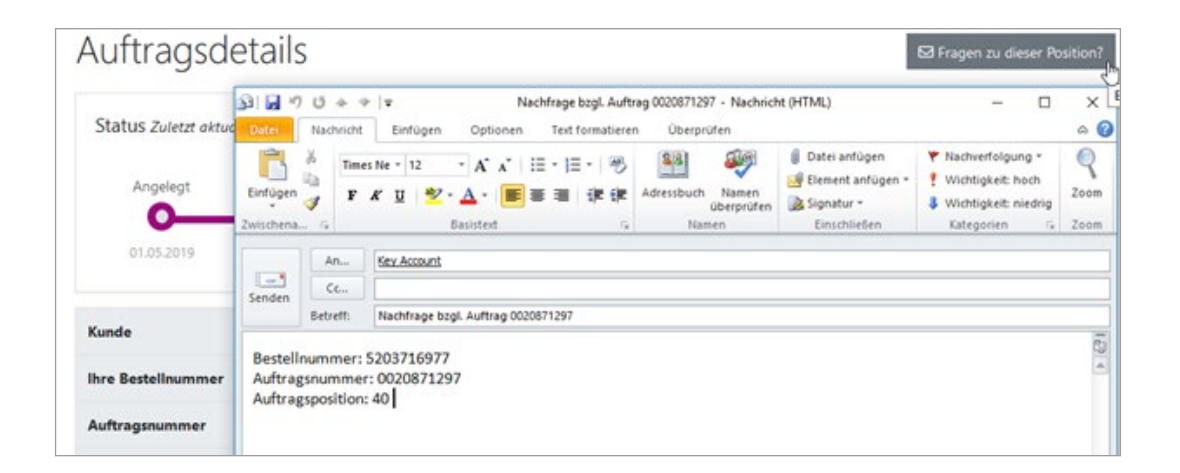

# Anhang

|   |      |      |      |  |  |      |      |      |      | <br> |      | <br> |      |      |      |      |  |
|---|------|------|------|--|--|------|------|------|------|------|------|------|------|------|------|------|--|
|   |      |      |      |  |  |      |      |      |      |      |      | <br> |      |      |      |      |  |
|   |      |      |      |  |  |      |      |      |      |      |      |      |      |      |      |      |  |
|   |      |      |      |  |  |      |      |      |      |      |      |      |      |      |      |      |  |
|   |      |      |      |  |  |      |      |      |      | <br> | <br> | <br> |      |      |      |      |  |
|   |      |      |      |  |  |      |      |      |      | <br> |      | <br> | <br> |      |      |      |  |
|   |      |      |      |  |  |      |      |      |      |      |      | <br> |      |      |      |      |  |
|   |      | <br> |      |  |  | <br> | <br> | <br> | <br> | <br> | <br> | <br> |      | <br> |      | <br> |  |
|   | <br> | <br> | <br> |  |  | <br> | <br> | <br> | <br> | <br> | <br> | <br> |      | <br> |      | <br> |  |
|   |      |      |      |  |  |      |      |      |      |      |      | <br> | <br> |      |      |      |  |
|   |      |      |      |  |  |      |      |      |      |      |      |      |      |      |      |      |  |
|   |      | <br> |      |  |  |      | <br> |      | <br> | <br> |      | <br> | <br> | <br> |      | <br> |  |
|   |      | <br> |      |  |  |      | <br> | <br> | <br> | <br> | <br> | <br> | <br> | <br> |      | <br> |  |
|   |      |      |      |  |  |      |      | <br> |      |      |      | <br> |      |      |      |      |  |
| - |      |      |      |  |  |      |      |      |      |      |      | <br> |      |      |      |      |  |
|   |      |      |      |  |  |      |      |      |      |      |      | <br> |      |      |      |      |  |
|   |      |      |      |  |  |      |      | <br> |      |      |      | <br> | <br> |      | <br> |      |  |
|   |      |      |      |  |  |      |      |      | <br> |      |      | <br> | <br> | <br> |      | <br> |  |
|   |      |      |      |  |  |      |      |      |      |      |      |      |      |      |      |      |  |
|   |      |      |      |  |  |      |      |      |      |      |      | <br> |      |      |      |      |  |
|   |      |      |      |  |  |      |      |      |      |      |      | <br> | <br> |      |      |      |  |
|   |      |      |      |  |  |      |      |      |      |      |      |      |      |      |      |      |  |
|   |      |      |      |  |  |      |      |      |      |      |      |      |      |      |      |      |  |
|   |      |      |      |  |  |      |      |      |      |      |      |      |      |      |      |      |  |
|   |      |      |      |  |  |      |      |      |      |      |      |      |      |      |      |      |  |
|   |      |      |      |  |  |      |      |      |      |      |      |      |      |      |      |      |  |
|   |      |      |      |  |  |      |      |      |      |      |      |      |      |      |      |      |  |
|   |      |      |      |  |  |      |      |      |      |      |      |      |      |      |      |      |  |
|   |      |      |      |  |  |      |      |      |      |      |      |      |      |      |      |      |  |
|   |      |      |      |  |  |      |      |      |      |      |      |      |      |      |      |      |  |
|   |      |      |      |  |  |      |      |      |      |      |      |      |      |      |      |      |  |
|   |      |      |      |  |  |      |      |      |      |      |      |      |      |      |      |      |  |
|   |      |      |      |  |  |      |      |      |      |      |      |      |      |      |      |      |  |
|   |      |      |      |  |  |      |      |      |      |      |      |      |      |      |      |      |  |
|   |      |      |      |  |  |      |      |      |      |      |      |      |      |      |      |      |  |
|   |      |      |      |  |  |      |      |      |      |      |      |      |      |      |      |      |  |
|   |      |      |      |  |  |      |      |      |      |      |      |      |      |      |      |      |  |
|   |      |      |      |  |  |      |      |      |      |      |      |      |      |      |      |      |  |

# Anhang

|   |   |      |      |   |          |      |      | <br> | <br> |      |      | <br> |      | <br> |      | <br> | <br> |
|---|---|------|------|---|----------|------|------|------|------|------|------|------|------|------|------|------|------|
|   |   |      |      |   |          |      |      |      |      |      |      |      | <br> | <br> |      | <br> | <br> |
| - |   | <br> | <br> |   |          |      | <br> | <br> | <br> |      | <br> |      | <br> | <br> | <br> | <br> | <br> |
| - |   |      |      |   |          |      |      | <br> |      |      |      |      |      |      |      | <br> |      |
|   | - |      |      | - |          |      |      |      |      |      |      |      |      | <br> |      | <br> | <br> |
|   |   | <br> | <br> |   |          |      | <br> | <br> | <br> |      | <br> | <br> | <br> | <br> | <br> | <br> | <br> |
|   |   |      |      |   |          |      |      |      |      |      |      |      |      |      |      | <br> |      |
|   |   |      |      |   |          |      |      |      |      |      |      |      |      |      |      |      |      |
|   |   |      |      |   |          |      |      |      |      |      |      |      |      |      |      |      |      |
|   |   |      |      |   |          |      |      | <br> |      |      |      |      | <br> | <br> |      |      | <br> |
|   |   |      |      |   |          |      |      |      |      |      |      |      |      |      |      |      |      |
|   |   |      |      |   |          |      |      |      |      |      |      |      |      |      |      |      |      |
|   |   |      |      |   |          |      |      |      |      |      |      |      |      |      |      |      |      |
|   |   |      |      |   |          |      |      |      |      |      |      |      |      |      |      |      |      |
|   |   |      |      |   |          |      |      |      |      |      |      |      |      |      |      |      |      |
|   |   |      |      |   |          |      |      |      |      |      |      |      |      |      |      |      |      |
|   |   |      |      |   |          |      |      |      |      |      |      |      |      |      |      |      |      |
|   |   |      |      |   |          |      |      |      |      |      |      |      |      |      |      |      |      |
|   |   |      |      |   |          |      |      |      |      |      |      |      | <br> | <br> |      | <br> | <br> |
|   |   |      |      |   |          |      |      |      |      |      |      |      |      |      |      |      |      |
|   |   |      |      |   |          |      |      |      |      |      |      |      |      | <br> |      | <br> | <br> |
|   |   |      |      |   |          |      |      |      |      |      |      |      |      |      |      |      |      |
| - |   |      |      |   |          |      |      |      |      |      |      |      | <br> | <br> |      | <br> | <br> |
| - |   | <br> | <br> |   |          | <br> | <br> | <br> | <br> |      | <br> |      | <br> | <br> | <br> | <br> | <br> |
| - |   |      |      | - |          |      |      |      |      |      |      |      |      |      |      | <br> |      |
| - |   | <br> | <br> |   |          |      | <br> | <br> | <br> | <br> | <br> | <br> | <br> | <br> |      | <br> | <br> |
|   |   |      |      |   |          |      |      |      |      |      |      |      |      |      |      |      |      |
| - |   |      |      |   |          |      |      |      |      |      |      |      | <br> | <br> |      | <br> | <br> |
|   |   |      |      | _ |          |      |      |      |      |      |      |      |      |      |      | <br> |      |
| - |   |      |      | - |          |      |      |      |      |      |      |      |      |      |      |      |      |
|   |   |      |      |   |          |      |      |      |      |      |      |      |      |      |      |      |      |
|   |   |      |      |   | <u> </u> |      |      |      |      |      |      |      |      |      |      |      |      |
|   |   |      |      | _ |          |      |      |      |      |      |      |      |      |      |      |      |      |
|   |   |      |      |   |          |      |      |      |      |      |      |      |      |      |      |      |      |
|   |   |      |      |   |          |      |      |      |      |      |      |      |      |      |      |      |      |
|   |   |      |      |   |          |      |      |      |      |      |      |      |      |      |      |      |      |
|   |   |      |      |   |          |      |      |      |      |      |      |      |      |      |      |      |      |
|   |   |      |      |   |          |      |      |      |      |      |      |      |      |      |      |      |      |
|   |   |      |      |   |          |      |      |      |      |      |      |      |      |      |      |      |      |
|   |   |      |      |   |          |      |      |      |      |      |      |      |      |      |      |      |      |
|   |   |      |      |   |          |      |      |      |      |      |      |      |      |      |      |      |      |
|   |   |      |      |   |          |      |      |      |      |      |      |      |      |      |      |      |      |
|   |   |      |      | - |          |      |      |      |      |      |      |      |      |      |      |      |      |
| - |   |      |      |   | -        |      |      |      |      |      |      |      |      |      |      |      |      |
|   |   |      |      |   |          |      |      |      |      |      |      |      |      |      |      |      |      |

|          |      |      |  |      |      | <br> |      |      |      |      |      |      | <br> |      |  | <br>  |  |
|----------|------|------|--|------|------|------|------|------|------|------|------|------|------|------|--|-------|--|
|          |      | <br> |  |      | <br> | <br> |      | <br> |      | <br> |      |      | <br> |      |  | <br>  |  |
|          |      |      |  |      |      |      |      |      |      |      |      |      |      |      |  |       |  |
|          |      |      |  |      |      |      |      |      |      |      |      |      |      |      |  |       |  |
|          |      |      |  |      | <br> |      |      |      |      |      |      |      | <br> |      |  |       |  |
|          |      | <br> |  |      | <br> | <br> | <br> |      | <br> | <br> |      | <br> | <br> |      |  | <br>  |  |
|          |      |      |  |      |      |      |      |      |      |      |      |      |      |      |  |       |  |
|          |      |      |  |      |      |      |      |      |      |      |      |      |      |      |  |       |  |
|          |      |      |  |      |      |      |      |      |      |      |      |      |      |      |  |       |  |
|          |      | <br> |  |      |      |      |      |      | <br> | <br> |      |      |      |      |  | <br>  |  |
|          |      |      |  |      |      |      |      |      |      |      |      |      |      |      |  |       |  |
|          |      |      |  |      |      |      |      |      |      |      |      |      |      |      |  |       |  |
|          |      |      |  |      |      |      |      |      |      |      |      |      |      |      |  |       |  |
| -        |      | <br> |  |      | <br> | <br> | <br> |      | <br> | <br> |      | <br> | <br> |      |  | <br>  |  |
|          |      |      |  |      |      | <br> |      | <br> |      | <br> |      |      | <br> |      |  | <br>  |  |
|          |      |      |  |      |      |      |      |      |      |      |      |      |      |      |  |       |  |
|          |      |      |  |      |      |      |      |      |      |      |      |      |      |      |  |       |  |
|          |      |      |  |      |      |      |      |      |      |      |      |      |      |      |  |       |  |
|          |      |      |  |      |      |      |      |      |      |      |      |      |      |      |  |       |  |
|          |      |      |  |      |      |      |      |      |      |      |      |      |      |      |  |       |  |
|          |      |      |  |      |      |      |      |      |      |      |      |      |      |      |  |       |  |
|          |      |      |  |      |      |      |      |      |      |      |      |      |      |      |  |       |  |
|          |      |      |  | <br> |      |      |      |      | <br> |      |      |      |      | <br> |  | -     |  |
|          | <br> | <br> |  |      | <br> | <br> |      | <br> |      |      | <br> |      | <br> |      |  | <br>  |  |
|          |      |      |  |      |      |      |      |      |      |      |      |      |      |      |  |       |  |
|          |      |      |  |      |      |      |      |      |      |      |      |      |      |      |  |       |  |
|          |      |      |  |      |      |      |      |      |      |      |      |      |      |      |  |       |  |
| -        |      |      |  |      | <br> | <br> |      |      | <br> | <br> |      |      | <br> |      |  | <br>  |  |
|          |      |      |  |      |      |      |      | <br> |      |      |      |      |      |      |  | <br>  |  |
|          |      |      |  |      |      |      |      |      |      |      |      |      |      |      |  |       |  |
|          |      |      |  |      |      |      |      |      |      |      |      |      |      |      |  |       |  |
|          |      |      |  |      |      | <br> |      | <br> |      | <br> |      | <br> | <br> |      |  | _     |  |
|          |      |      |  |      |      | <br> |      |      |      |      |      |      |      |      |  | <br>  |  |
|          |      |      |  |      |      |      |      |      |      |      |      |      |      |      |  | <br>  |  |
|          |      |      |  |      |      |      |      |      |      |      |      |      |      |      |  |       |  |
|          |      |      |  |      |      |      |      |      |      |      |      |      |      |      |  |       |  |
| -        |      | <br> |  |      | <br> | <br> | <br> | <br> | <br> | <br> |      | <br> | <br> | <br> |  | <br>_ |  |
|          |      |      |  |      |      |      |      |      |      |      |      |      |      |      |  |       |  |
|          |      |      |  |      |      |      |      |      |      |      |      |      |      |      |  |       |  |
|          |      |      |  |      |      |      |      |      |      |      |      |      |      |      |  |       |  |
|          |      |      |  |      |      |      |      |      |      |      |      |      |      |      |  |       |  |
| <u> </u> |      |      |  | <br> |      |      |      |      | <br> |      |      |      |      | <br> |  |       |  |
|          |      |      |  |      |      |      | <br> |      | <br> |      |      | <br> |      |      |  | <br>  |  |
|          |      |      |  |      |      |      |      |      |      |      |      |      |      |      |  |       |  |
|          |      |      |  |      |      |      |      |      |      |      |      |      |      |      |  |       |  |
|          |      |      |  |      |      |      |      |      |      |      |      |      |      |      |  |       |  |
|          |      |      |  | <br> |      |      |      |      |      |      |      |      |      |      |  |       |  |
|          |      |      |  |      |      |      |      |      |      |      |      |      |      |      |  |       |  |
|          |      |      |  |      |      |      |      |      |      |      |      |      |      |      |  |       |  |
|          |      |      |  |      |      |      |      |      |      |      |      |      |      |      |  |       |  |
|          |      |      |  |      |      |      |      |      |      |      |      |      |      |      |  |       |  |
| <u> </u> |      |      |  |      |      |      |      |      | <br> |      |      |      |      |      |  | <br>  |  |
|          |      |      |  |      |      |      |      |      |      |      |      |      |      |      |  |       |  |
|          |      |      |  |      |      |      |      |      |      |      |      |      |      |      |  |       |  |
|          |      |      |  |      |      |      |      |      |      |      |      |      |      |      |  |       |  |
|          |      |      |  |      |      |      |      |      |      |      |      |      |      |      |  |       |  |
|          |      |      |  |      |      |      |      |      |      |      |      |      |      |      |  | <br>  |  |
|          |      |      |  |      |      |      |      |      |      |      |      |      |      |      |  |       |  |

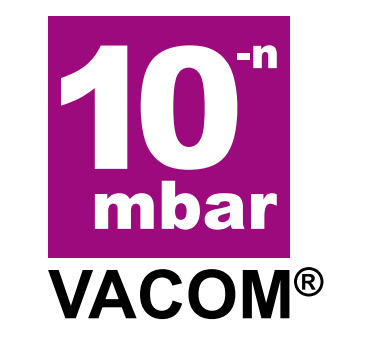

# Precision & Purity

Technische Änderungen und Irrtümer vorbehalten. 201609 – Vakuummesstechnik

#### VACOM Vakuum Komponenten & Messtechnik GmbH

In den Brückenäckern 3 ■ 07751 Großlöbichau ■ Germany Tel. +49 3641 4275-0 ■ Fax +49 3641 4275-82 ■ info@vacom.de

www.vacom.de • www.vacom-shop.de